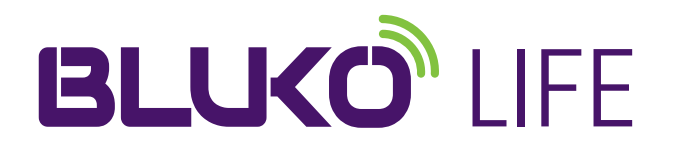

# Instructivo de funcionalidad de pulsera Bluko Life

Tus datos médicos siempre contigo

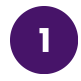

# Mail de acceso / Edit Acces Info:

Recibirás un correo de **Edit** Access Info con un link para acceder a nuestra plataforma. Ingresa y crea una clave de acceso de 8 caracteres con al menos una mayúscula, un número y un símbolo. **Resguarda** el correo de manera segura, ya que es tu único acceso a la plataforma.

Recomendamos usar tu computador personal para la primera etapa, y considerar siempre acceder desde tu móvil personal para futuras modificaciones, ya que el link quedará registrado en tus dispositivos. Utiliza el **icono** en el **extremo derecho superior** para **guardar tu progreso** en cada fase para **asegurar la información avanzada.** 

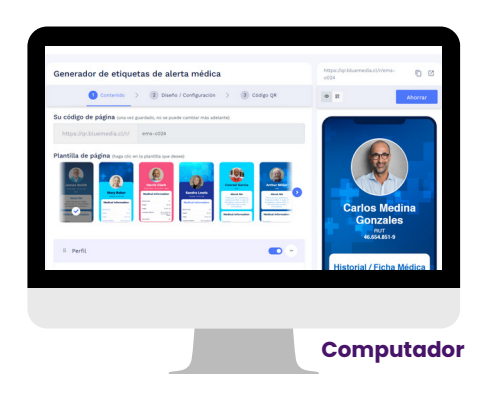

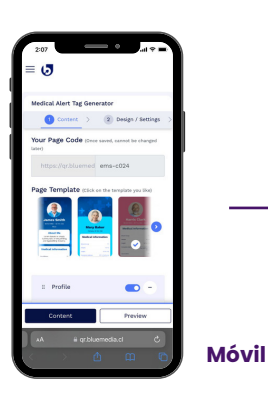

#### Así se verá la **web** desde tus dispositivos

**IMPORTANTE:** Una vez hayas ingresado, el sitio web estará en inglés. Puedes mantener el idioma o cambiarlo si deseas.

# Opción 1. Para Safari

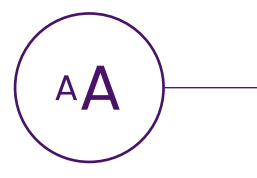

Para traducir al español u otro idioma, presiona el icono en la barra de búsqueda de Safari.

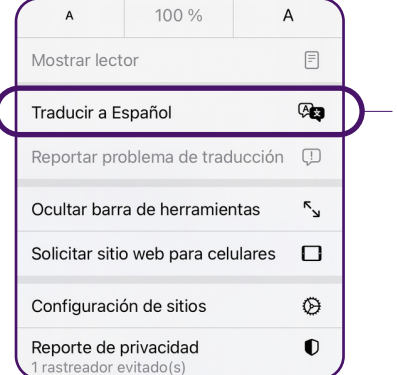

Al hacer **clic en el icono**, se abrirá la bandeja de la imagen. **Presiona "Traducir al Español"** para ver el contenido en tu idioma preferido.

# Opción 2. Para Google Chrome

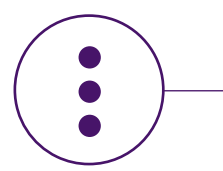

En la barra de búsqueda encontrarás un icono como este.

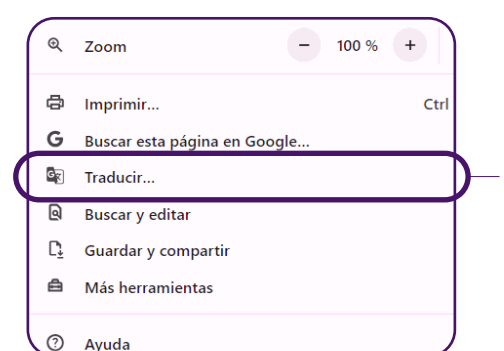

Al hacer clic en el icono, se abrirá la bandeja de la imagen. Presiona "Traducir" y elige el idioma que prefieras.

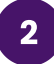

#### **Contenido:**

En la primera etapa, completarás la **información relevante** según tus necesidades. Aquí podrás **visualizar y ajustar tu información** en la **"plantilla imagen final"** cuantas veces necesites.

| Gen | erador de etiqu | ieta | s de alerta médica       |   |             |
|-----|-----------------|------|--------------------------|---|-------------|
|     | 1 Contenido     | >    | 2 Diseño / Configuración | > | 3 Código QR |

# 3

# Plantilla de Página:

• Selecciona una plantilla de página, de tu preferencia.

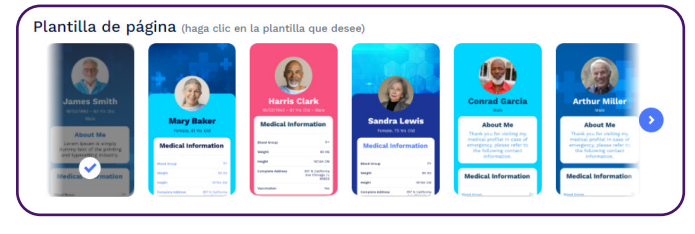

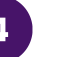

#### **Perfil:**

- Añade una foto tuya, o desactivar esta opción según tu preferencia.
- Ingresa tu nombre y tu RUT o identificación.

| II Perfil                                                                          |              | - |
|------------------------------------------------------------------------------------|--------------|---|
| Foto de perfil ()<br>(200-200px, relación 1:1)<br>Nombre<br>Carlos Medina Gonzales |              |   |
| Título                                                                             | Subtítulo    |   |
| BUT                                                                                | 46.654.851-9 |   |

### 5

#### Iconos de conexión de perfil:

• Agrega tu número de celular y correo.

| Móvil      | ✓ Número de teléfono móvil |   |
|------------|----------------------------|---|
|            |                            | • |
| Correo ele | ctr 🗸 Correo electrónico   |   |
| Añadir ma  | s                          |   |

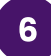

#### **Otros Detalles:**

Esta sección es **crucial.** Asegúrate de completar todos los campos, incluyendo **"Historial / Ficha médica" en el título y descripción.** 

En **"Descripción"** añadir: **fecha de nacimiento, grupo sanguíneo, peso estatura, enfermedad respiratoria, hipertensión arterial, etc.** 

| Descripción del Título 🔵 |   |
|--------------------------|---|
| Título                   |   |
| Historial / Ficha Médica |   |
| Descripción              |   |
|                          |   |
|                          |   |
|                          |   |
|                          | 0 |
|                          |   |

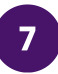

#### Título + Texto:

Si deseas, añade a tu historial, **deportes**, **medicamentos** o **información crucial** para emergencias.

| 🗄 Título + Texto | - |
|------------------|---|
| Título           |   |
| About Me         |   |
| Descripción      |   |
| Description      |   |
|                  |   |
|                  | 4 |

# 8

#### **Contacto:**

- Usa solo el primer nombre del contacto y el formato +56 9 XXXX.
- Agrega contactos importantes para emergencias.

| I Contáctenos           |                    |
|-------------------------|--------------------|
| Título                  |                    |
| Contactos de Emergencia |                    |
| Relación t:1            |                    |
| Botón de texto          |                    |
| Add to Contact          | Agregar a contacto |

# 9

### **Otros detalles:**

• Agrega datos médicos de urgencia, seguro de salud y donante.

| Descripción del Título 🔵 |                |   |
|--------------------------|----------------|---|
|                          |                | ٦ |
| URGENCIA                 | CLINICA        |   |
|                          |                |   |
|                          |                | • |
| ISAPRE                   | NUEVA MAS VIDA |   |
|                          |                |   |
|                          |                |   |

9

#### **Otros Detalles:**

Una vez terminado los pasos anteriores, podrás visualizar un icono denominado NEXT, el cual te permitirá acceder a la **etapa 2** de **DISEÑO**, edita según preferencia:

- Imagen de fondo
- Colores
- Estilo de fuentes/ tipografía
- Estilo de tarjeta

- Cargador de página
- Configuración de página
- Ventana emergente de privacidad
- Protección con código de acceso

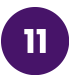

#### **Otros detalles:**

Personaliza y descarga tu código QR con diferentes diseños y colores.

| 1 Conte        | nt > 2 Desi      | gn / Settings $>$ . | 3 QR Code |
|----------------|------------------|---------------------|-----------|
| utomize QR Coo | de               |                     |           |
| QR<br>SHAPES   | PRE-<br>DESIGNED | STICKERS            | COLORS    |
| Select         |                  | 00                  |           |
| SHAPES         | LOGO             | DECORATE<br>PICTURE |           |
| 4●0            |                  | 00                  |           |

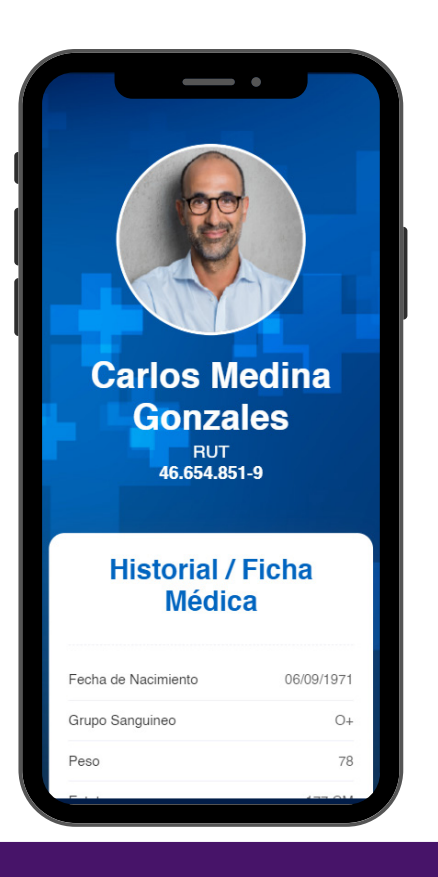

#### Referencia imagen final

1. Levanta el seguro con la ayuda de la punta de tijeras o un elemento de punta delgada.

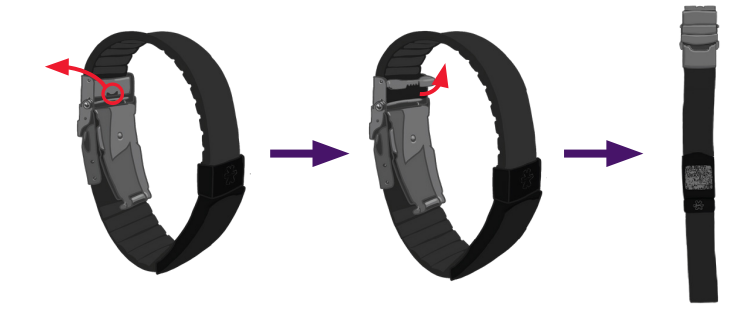

3. Utiliza tijeras o un bisturí para **cortar en el lugar donde necesitas ajustar** la medida.

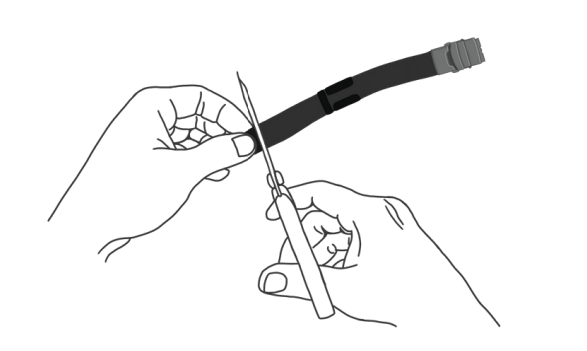

2. Ajusta la pulsera colocándola en una superficie plana y poniendo tu muñeca sobre ella.

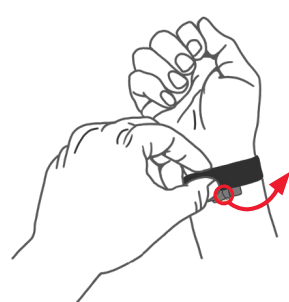

Ubica el broche en el centro de tu muñeca y ajusta la correa. Marca el punto de corte usando el centro del broche como referencia.

4. Inserta nuevamente la correa y cierra el seguro hasta oír un CLICK.

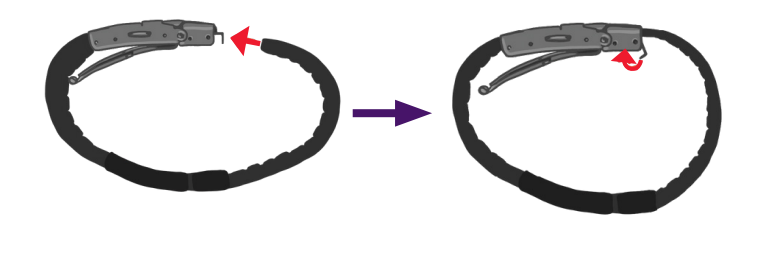

5. Con el dedo índice o pulgar **abre el primer seguro**. Luego con ambos dedos (pulgar e indice), **abre el** segundo seguro.

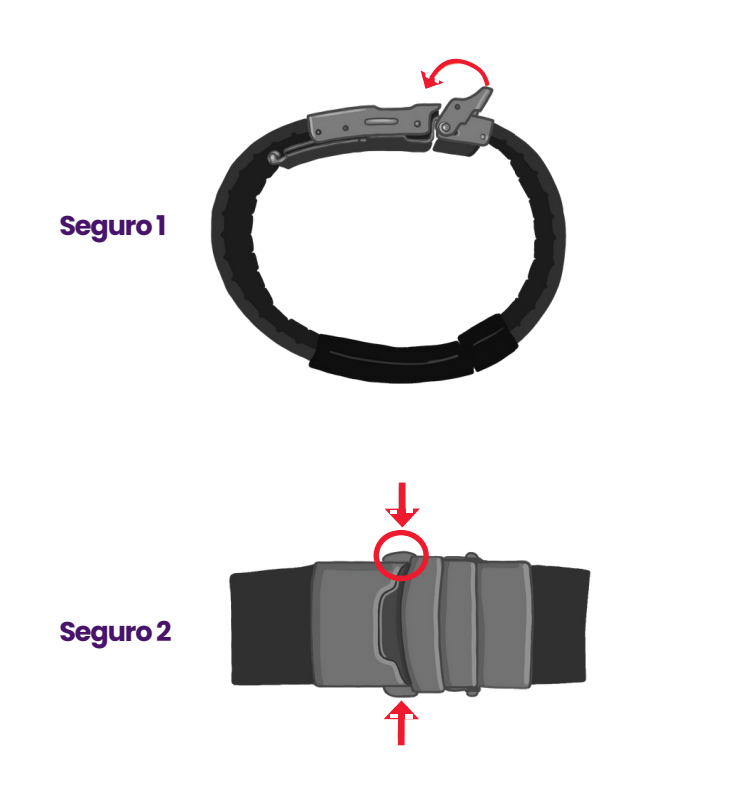

6. Coloca tu pulsera y cierra los dos seguros. Deberás presionar hasta que suene el CLICK en ambos seguros.

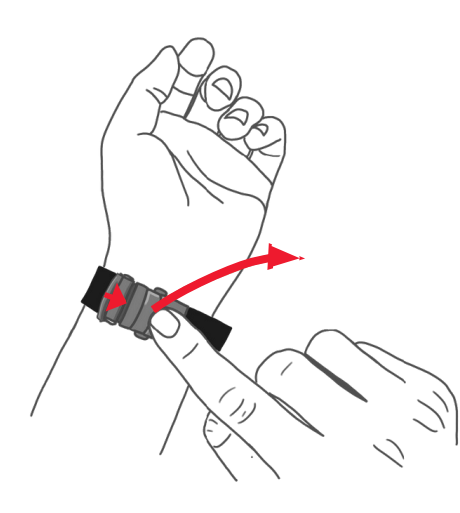

Por último, **revisa cómo te quedo. Si necesitas** volver a **ajustarla**, quítatela y vuelve a hacer un **corte no mayor a 2 mm,** hasta quedar a tu gusto.